Calling Card

# Calling Card ご利用ガイド

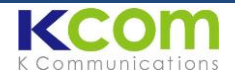

Calling Card は IC チップと同等の働きをする、Android 用のアプリケーションです。

# タイ国内からのご利用

| 100 日本 11 100% 11:44   連路先 発信   支援に入り クループ   回 メッセージを送信   11 11:44 | 100 配 Q ? 0 11:50<br>1111接続しています :<br>02 401 9595 | 82 I B C "ail 82% € 10:56<br>Calling Card v1.9b<br>Calling Cards<br>TH ★<br>Tel: 024019595 - Pin:<br>JP<br>Tel: 0345800823 - Pin:<br>SG |  |  |
|--------------------------------------------------------------------|---------------------------------------------------|----------------------------------------------------------------------------------------------------|--|--|
| +81 123-45-6789                                                    |                                                   | Tel: 65216370 - Pin:<br>MY except DiGi                                                                                                  |  |  |
| 1 a 2 ABC 3 DEF                                                    |                                                   | Tel: 0327275500 - Pin:                                                                                                    |  |  |
| 4 GHI 5 JKL 6 MNO                                                  |                                                   | Tel: 3106233198 - Pin:                                                                                                    |  |  |
| 7 PQRS 8 TUV 9 WXYZ                                                | ·····                                             | VN Vinaph,mobifo<br>Tel: 120886003 - Pin: 04                                                                                            |  |  |
| * 0+ #                                                             | **                                                | ID indosat                                                                                                    |  |  |
| · / E                                                              | 通話終了                                              | Add New Card Make Call                                                                                                    |  |  |
| ∽ û ⊡                                                              | ► ŵ 🗖                                             | ∽ û                                                                                                    |  |  |
| 通常通り、+国番号で発信します。                                                   | Calling Card が自動的に起動し、弊社                          | 電話終了後は上記のアプリ画面になり                                                                                                    |  |  |
|                                                                    | の基地局番号(024019595)に接続さ                             | ます。ホームボタンなどを押しアプリを                                                                                                    |  |  |
|                                                                    | れ、国際電話回線へ繋がります。                                   | 閉じてください。                                                                                                    |  |  |

## アプリの ON / OFF

弊社サービス対応外の国ではアプリが起動しないように設定します。

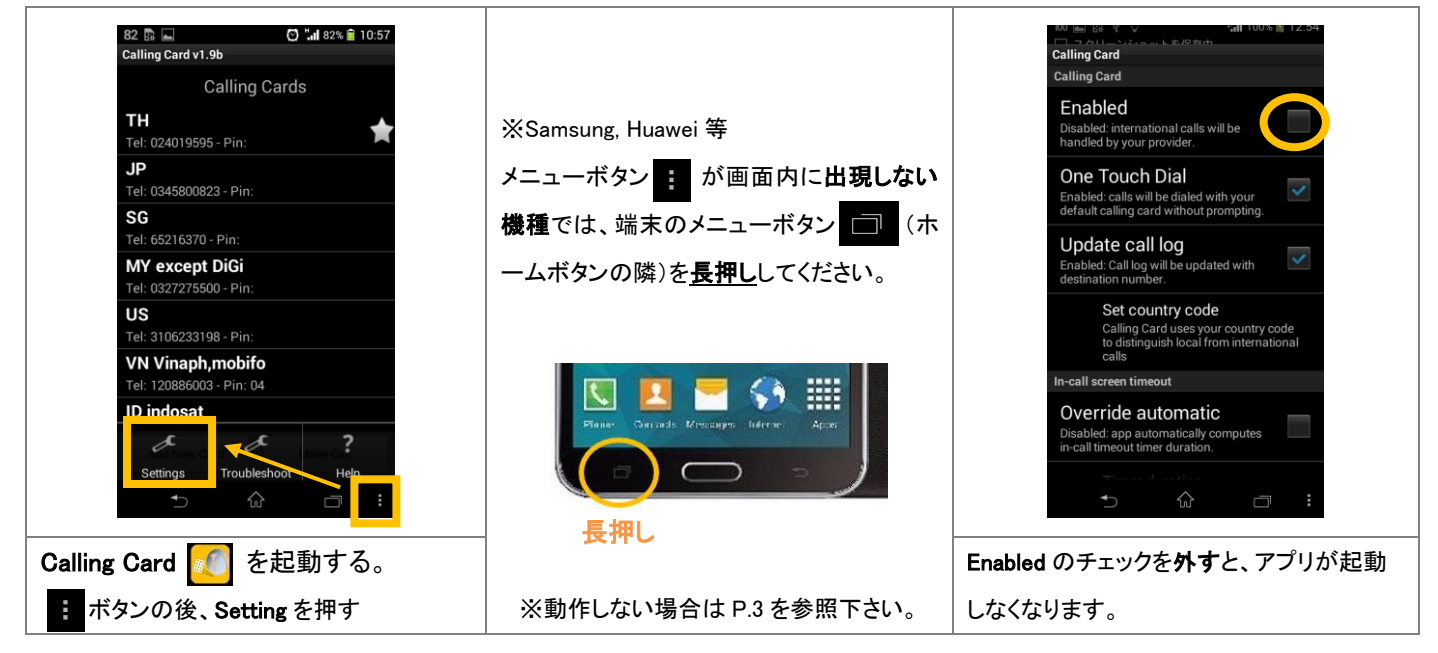

サービス対応国: タイ・日本・シンガポール・マレーシア・米国・ベトナム・インドネシア・中国・インド・英・仏・独

### タイ国外でのご利用

国外でご利用になる際は、Calling Card 内で下記 2点の設定変更が必要です。

#### ★印の移動 (Set as default の設定) 00 🔜 🕼 Calling Card v1.9b 82 🛋 🗈 Calling Card v1.9b 🕑 📶 82% 📋 10:56 100% 📋 12:22 100 🗈 🖬 🕈 Ö Calling Card v1.9b 🕼 100% 🗊 15:55 Calling Cards **Calling Cards** ΤН ΤН JP JP JP Tel: 0345800823 - Pin Edit SG SG Tel: 65216370 - Pin: Tel: 65216370 -Delete MY except DiGi MY except DiGi 0327275500 - Pin rel: 0327275500 - Pir US Duplicate US Tel: 3106233198 - Pin Tel: 3106233198 - Pin VN Vinaph, mobifo VN Vinphone, mobifne Set as default Tel: 120886003 - Pin: 04 Tel: 120886003 - Pin: 04 ID indosat ID indosat Add New Card Add New Card Make Call Make Call Calling Card 🥖 を起動し、渡航先の ★印が選択した国に移動します。 Set as default を選択します。 Card 名を長押しします。(例は JP の場合)

※実際の滞在国と異なる国に★印が設定されていると、国際電話が発信できません。

#### 国番号の変更 (Set country code の設定)

| 82 № □ C) *ul 82% ● 10:57<br>Calling Card v1.9b<br>Calling Cards<br>TH<br>Tel: 024019595 - Pin:<br>JP<br>Tel: 0345800823 - Pin:<br>SG<br>Tel: 65216370 - Pin:<br>MY except DiGi<br>Tel: 0327275500 - Pin:<br>US<br>Tel: 3106233198 - Pin:<br>VN Vinaph,mobifo<br>Tel: 120886003 - Pin: 04<br>ID indosat<br>Compared to the second second secon | 87   Im   Im <td< th=""><th>00   100   100   12:39     Calling Card   Calling Card     Calling Card   Image: Card     Enabled   Image: Card     Country code   Image: Country code     For North America, enter 1 followed by your area code (e.g. 1408). For other countries, enter your county code   Image: Country code     Image: Country code   Image: Country code   Image: Country code     Image: Country code   Image: Country code   Image: Country code     Image: Country code   Image: Country code   Image: Country code     Image: Country code   Image: Country code   Image: Country code     Image: Country code   Image: Country code   Image: Country code     Image: Country code   Image: Country code   Image: Country code     Image: Country code   Image: Country code   Image: Country country c</th></td<> | 00   100   100   12:39     Calling Card   Calling Card     Calling Card   Image: Card     Enabled   Image: Card     Country code   Image: Country code     For North America, enter 1 followed by your area code (e.g. 1408). For other countries, enter your county code   Image: Country code     Image: Country code   Image: Country code   Image: Country code     Image: Country code   Image: Country code   Image: Country code     Image: Country code   Image: Country code   Image: Country code     Image: Country code   Image: Country code   Image: Country code     Image: Country code   Image: Country code   Image: Country code     Image: Country code   Image: Country code   Image: Country code     Image: Country code   Image: Country code   Image: Country country c |  |  |  |
|----------------------------------------------------------------------------------------------------|----------------------------------------------------------------------------------------------------|----------------------------------------------------------------------------------------------------|--|--|--|
| Settings<br>Setting<br>での後、Settingを押す                                                                                                    | in call timeout time duration.                                                                                                    | n-cal timeout time duration<br>→<br>→<br>☆<br>一<br>・<br>・<br>・<br>・<br>・<br>・<br>・<br>・<br>・<br>・<br>・<br>・<br>・                                                                                                    |  |  |  |
| (ボタンが画面内に出現しない機種では、ホー                                                                                                    |                                                                                                    | (各国国番号:タイ:66 日本:81 シンガポール:65 マレー                                                                                                    |  |  |  |
| ムボタンの隣のメニューボタンを長押し、また                                                                                                    | シア:60 米国:1 ベトナム:84 インドネシア:62 中                                                                                                    |                                                                                                    |  |  |  |
| は P.3 を参照下さい。)                                                                                                    |                                                                                                    | 国:86 インド:91 英:44 仏:33 独:49)                                                                                                    |  |  |  |

#### ※タイにお戻りの後は Country code を 66 にお戻し下さい。

※ベトナム・マレーシア・インドネシア・インドにおいては、特定の携帯キャリア(通信事業者)に手動で接続する必要があります。

See Malaysia: DiGi 以外

Vietnam: Vinaphone, Mobifone

Indonesia: Indosat India: Airtel, Aircel, Vodafone

設定方法: 設定 > その他の設定 > モバイルネットワーク > 通信事業者

※ネットワークを手動選択した後に別の国へ渡航される場合は、必ずネットワーク設定を自動(Automatic)にお戻し下さい。特定のネットワークを手動選択した ままの状態では、他国の電波を受信できません。

アメリカで接続されない場合も、上記と同じ方法で別の携帯キャリアへの接続をお試し下さい。 Х インドネシアにて、データローミングパッケージによりTelkomselへの接続指定がある場合は、同時にご利用頂けません。 × 🗆 (国際発信時は indosat、データ通信時は Telkomsel と切り替えてご利用ください。)

#### 選択方式でのご利用方法 (One Touch Dial 機能の Off)

国際電話の発信時に都度、回線を選ぶことも可能です。また機種によってアプリの自動起動に問題がある場合は、こちらのご 利用方法となる場合があります。

| 39 🖺                                                    | 39 🗈 💼         | 39% 📑 18:31     | 39 👞 🛱                    | <b>.11</b> 39% 🖨 18:31 | 38 🖬 🛱      | <b>.11</b> 38% 🔒 18:31 |  |
|---------------------------------------------------------|----------------|-----------------|---------------------------|------------------------|-------------|------------------------|--|
| Calling Card                                            | 連絡先 発信 お気に入り   | 225<br>グループ     | Calling Card V1.98        |                        |             | <b>.</b>               |  |
| Enabled                                                 | 9 メッセージを送信     |                 | Calling                   |                        | 02 401 9595 |                        |  |
| Enabled: international calls will be                    |                |                 | +812345                   | +81234567890           |             |                        |  |
| diverted by Calling Card.                               | 1 連絡先に追加       |                 |                           |                        |             |                        |  |
| One Touch Dial                                          |                |                 | Direct Dial               |                        |             |                        |  |
|                                                         |                |                 | +81234567890              | -                      |             |                        |  |
| Enabled: Call log will be updated with                  | +01 224 56 700 | 101 224 56 7000 |                           | )#                     |             |                        |  |
| destination number.                                     | +01 234-30-709 |                 | .IP                       |                        |             |                        |  |
| Set country code<br>Calling Card uses your country code |                | 3 DEF           | 0345800823,8123456789     | 90#                    |             |                        |  |
| to distinguish local from international<br>calls        | 4 GHI 5 JKL    | 6 мно           | SG                        |                        |             |                        |  |
| In-call screen timeout                                  | 7 PORS Q TUV   | Q WXYZ          | 65216370,81234567890#     | <i>t</i>               |             | <u> 2</u>              |  |
| Override automatic                                      | 1              | 9               | 0327275500.8123456789     | 90#                    |             | 184 <u>1</u> (1979)    |  |
| Disabled: app automatically computes                    | * 0+           | #               | US                        |                        | ×           |                        |  |
| Timer duration                                          | · ·            |                 | Abort Ca                  | all                    | 240 60 T    |                        |  |
|                                                         | ★ ♦            |                 | ★ ☆                       | - :                    | ← △         |                        |  |
|                                                         |                |                 |                           |                        |             |                        |  |
| Setting 内、One Touch Dial のチェッ                           | 通常通り、+国番号で発信   | 言します。           | 選択画面が表示され                 | ます。                    | Kcom 回線経由   | での発信が始                 |  |
| クためします                                                  |                |                 | タイからけ エリ を選邦              | 日本からけ                  | キリキオ        |                        |  |
|                                                         |                |                 | アイルウは 「17 を広い、日本ルウは よりまり。 |                        |             |                        |  |
|                                                         |                | JP を選択してください。   |                           |                        |             |                        |  |
| L                                                       |                |                 |                           |                        |             |                        |  |

※Ont Touch Dial を Off にした場合も、タイ国外でのご利用時には Set country code の変更作業(P.2 後半参照)が必要です。

#### Menu ボタンの使えない端末について(Samsung Galaxy の一部機種等)

メニューボタン : が画面内に出現せず、端末のメニューボタン (ホームボタンの隣)の長押しも効かない機種の場合は Assistant Menu 機能からメニューの呼び出しが可能です。(ZTE 端末では Mi-POP 機能)

Assistant Menu の表示

Samsung端末: Settings > Accessibility > Dexterity and Interaction > Assistant menu をONに

ZTE端末: 設定 > すべての設定 > Mi-POP > 有効にする

このような Assistant Menu ボタンが画面内に表示されます。

### Calling Card の設定

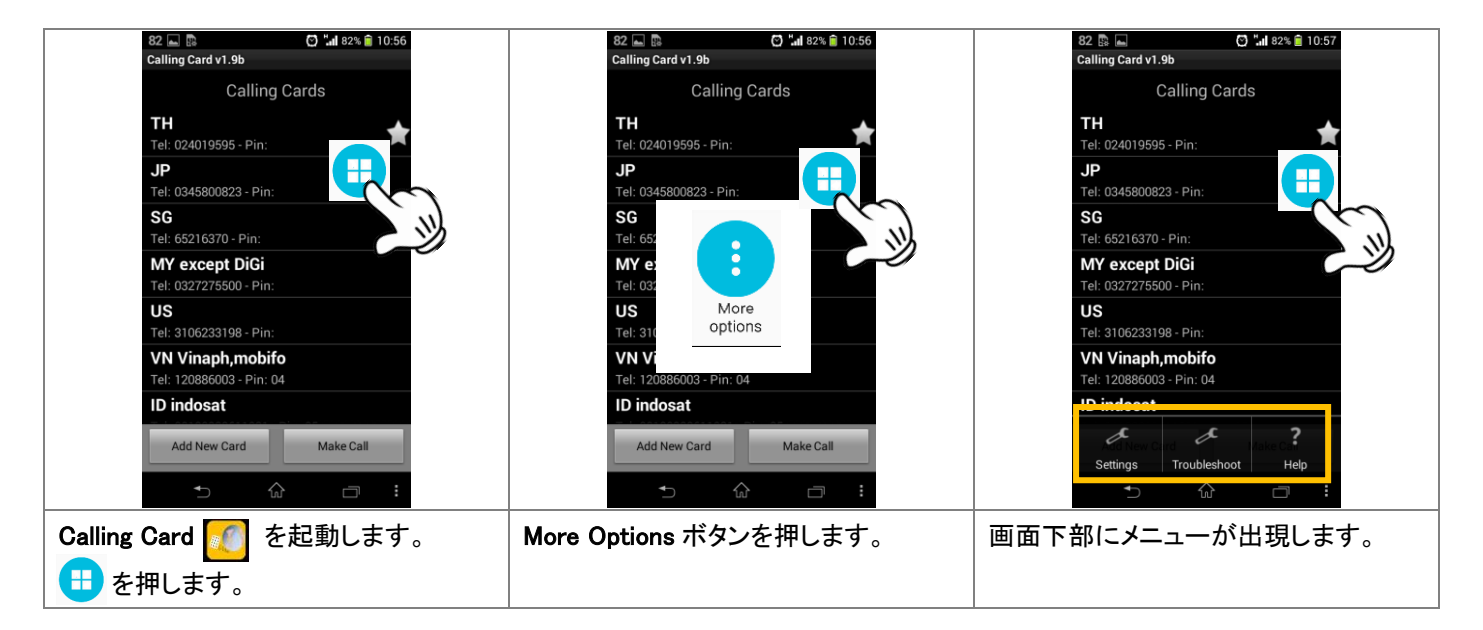